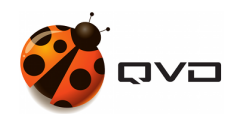

THE QUICK GUIDE FOR WINDOWS OF

# **QVD 4.2 Client installation**

**QVD** DOCUMENTATION

<documentation@theqvd.com>

July 8, 2020

### Contents

| 1 | Download the installer         | 1 |
|---|--------------------------------|---|
| 2 | Install the QVD client         | 1 |
| 3 | Execute the QVD client         | 1 |
| 4 | Modify printer sharing options | 2 |

i

## List of Figures

| 1 | The Windows Installation Wizard QVD Client | 1 |
|---|--------------------------------------------|---|
| 2 | The QVD Windows Client                     | 2 |

#### 1 Download the installer

http://theqvd.com/download#windows

#### 2 Install the QVD client

Execute it as a normal executable file and continue the wizard

| 🈻 Setup - QVD Client                                                                     | ()          |            |
|------------------------------------------------------------------------------------------|-------------|------------|
| Select Additional Tasks                                                                  |             |            |
| Which additional tasks should be performed?                                              |             | Č.         |
| Select the additional tasks you would like Setup to perform while ins<br>then dick Next. | stalling Q\ | /D Client, |
| Additional shortcuts:                                                                    |             |            |
| Create a <u>d</u> esktop shortcut                                                        |             |            |
|                                                                                          |             |            |
|                                                                                          |             |            |
|                                                                                          |             |            |
|                                                                                          |             |            |
|                                                                                          |             |            |
|                                                                                          |             |            |
|                                                                                          |             |            |
| Ne                                                                                       | xt >        | Cancel     |

Figure 1: The Windows Installation Wizard QVD Client

#### 3 Execute the QVD client

Run the client from the Windows desktop (if you have selected to add the shortcut) or from the QVD menu in the Applications menu.

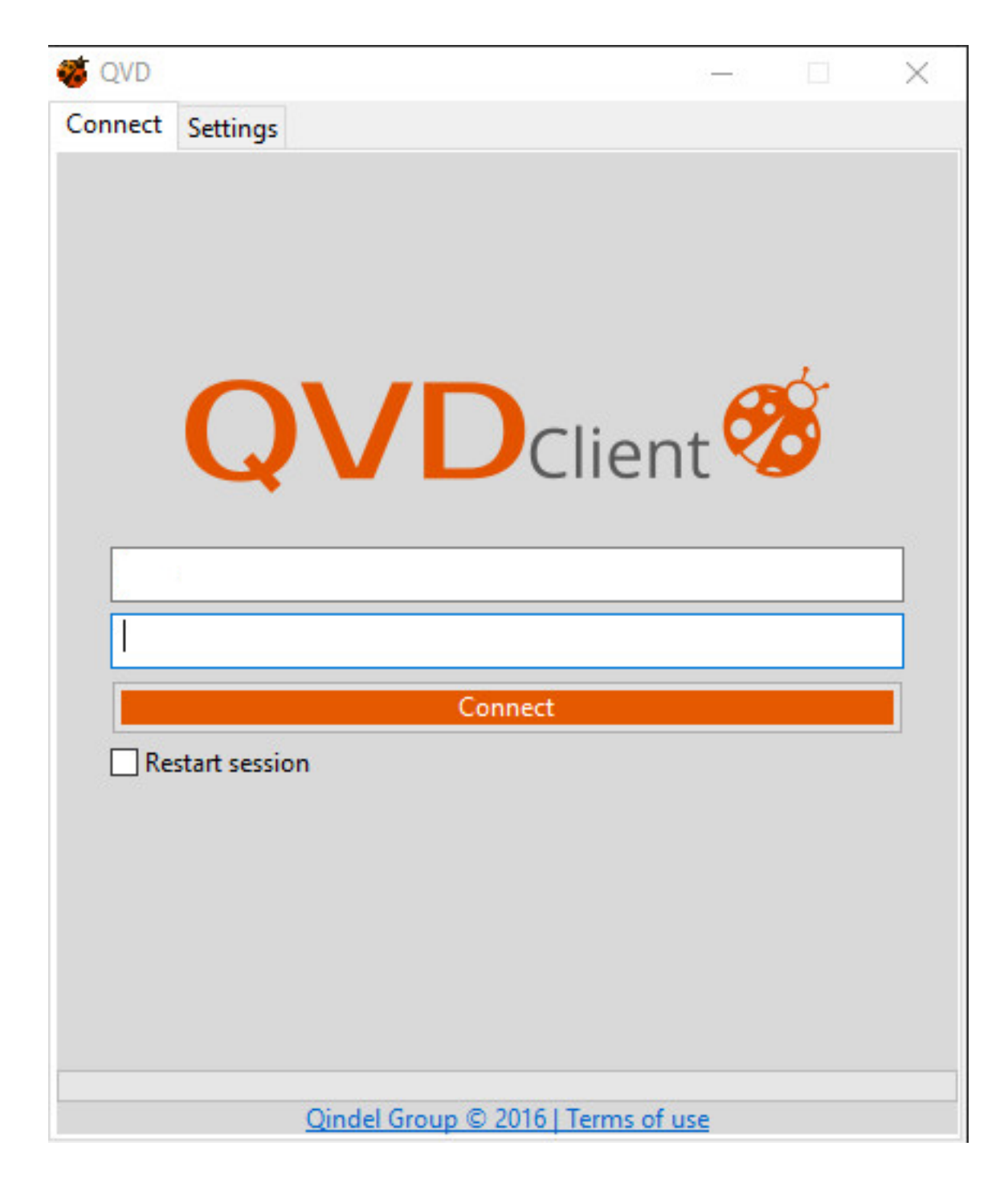

Figure 2: The QVD Windows Client

#### 4 Modify printer sharing options

To support VMA printing prior to 4.2, it is necessary to perform the following steps:

- Shared the printers to use.
- Go to Start and look for manage advanced sharing settings.
- Make sure in your *current profile*, that file and printer sharing is on.

• Under all networks, turn off password protected sharing at the bottom.